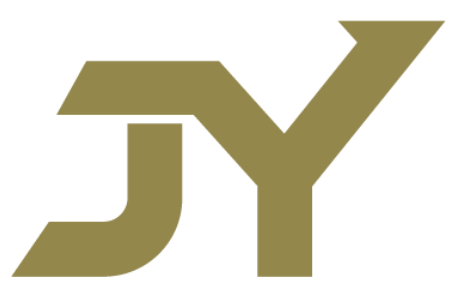

# 金益金融集團有限公司 JIN YI FINANCIAL GROUP LIMITED

驗證寶(Token Pro)用戶使用手冊

# 目錄

| 第一步:下載<驗證寶>應用程式3                                 |
|--------------------------------------------------|
| 第二步:註冊驗證碼及登入裝置4                                  |
| A) AFE Trade 及 AFE Trade Pro (手機及平板電腦版股票交易應用程式)4 |
| ● 註冊驗證碼4                                         |
| • 登入裝置6                                          |
| B) Mobile 2.0 (手機版股票及期貨交易應用程式)7                  |
| ● 註冊驗證碼7                                         |
| • 登入裝置9                                          |
| C) i-Trade (電腦版證券交易系統)11                         |
| ● 註冊驗證碼11                                        |
| • 登入裝置13                                         |

## 第一步:下載<驗證寶>應用程式

 iPhone 及 Android 手機用戶分別在 Apple Store 同 Google Play 搜尋 < AFE 驗證 寶>或 < AFE Token Pro>並下載應用程式。

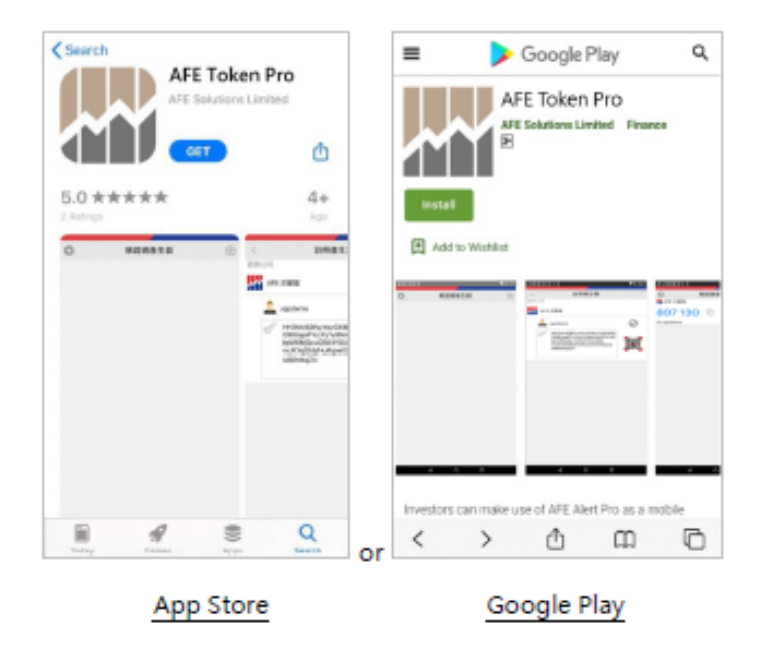

2 開啟驗證寶應用程式,在<驗證碼產生器>頁點擊左上角的圖示進入<設定>頁,用 戶可在此更改應用程式顯示的語言、更換版面主題、查閱系統資訊及舉報問題。

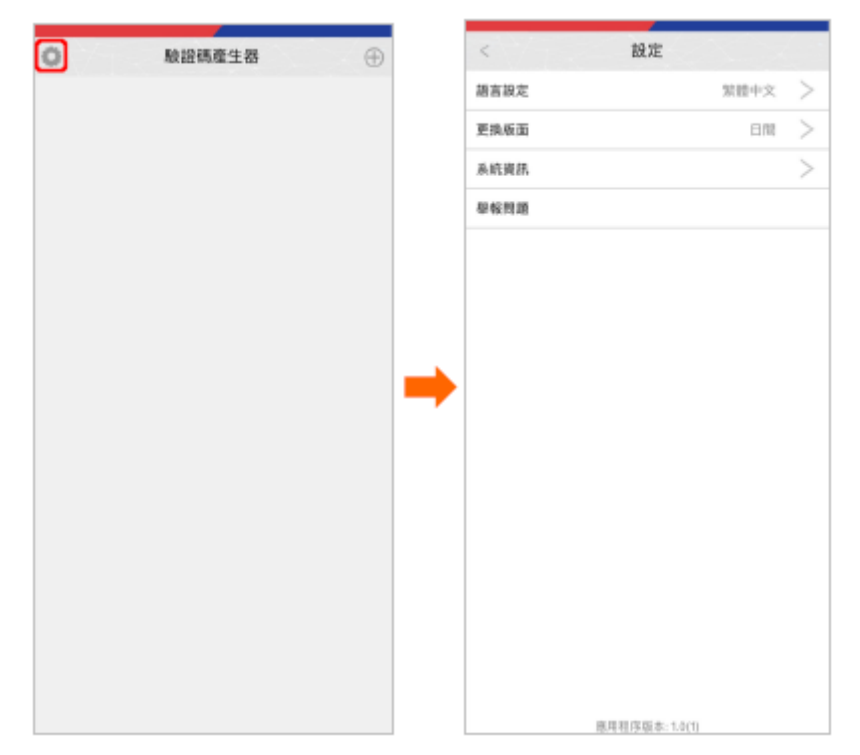

- 3 在<驗證碼產生器>頁點擊右上角的<+>圖示,畫面隨即跳至<註冊產生器>頁。

### 第二步:註冊驗證碼及登入裝置

#### A) AFE Trade 及 AFE Trade Pro (手機及平板電腦版股票交易應用程式)

- 註冊驗證碼
- 1 開啟 AFE Trade 或 AFE Trade Pro 應用程式·揀選你的證券公司·畫面隨即跳至登入畫面·接著點擊<註冊產生器>。

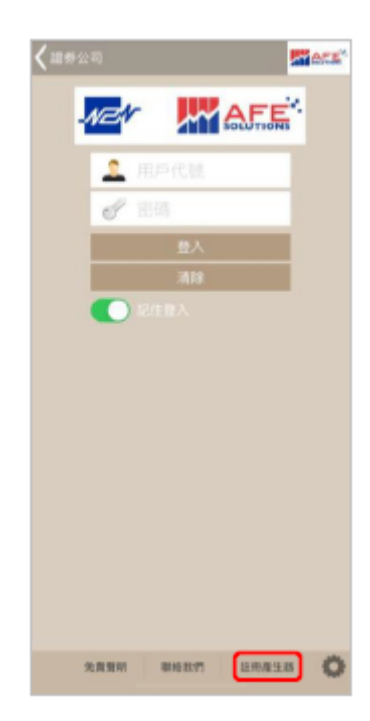

2 輸入用戶的登入 ID (即客戶號碼: 英文字母+8位數字)、香港身份證或者護照號碼頭 4 個字 (e.g Y123; 如公司客戶, 請輸入公司註冊證書號碼e.g. 1234)、電郵地址和 密碼 (經電郵發送給客戶之密碼信函), 然後按<確認>, 二維碼和驗證碼隨之產生。

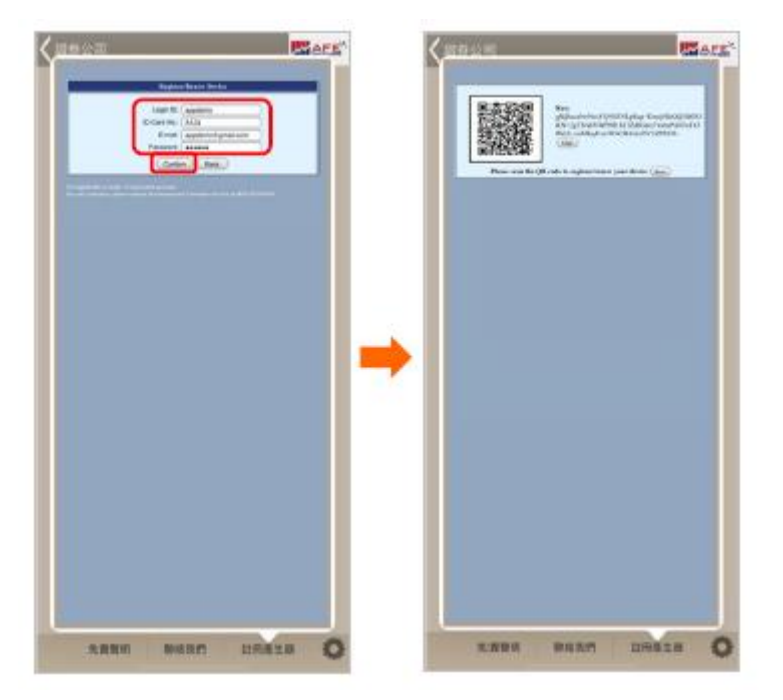

3 在驗證寶的<註冊產生器>頁點擊二維碼圖示,之後使用彈出的相機掃瞄 AFE Trade 或AFE Trade Pro 上顯示的二維碼,或手動複製 AFE Pro 或 AFE Trade Pro 上顯示的驗證碼並在驗證寶貼上,按剔圖標提交。

|                      | <     Lit和產生務 B 5 公司 B 5 公司 AFE 非常限 AFE 非常限 AFE 非常限 AFE 非常限 AFE 非常限 AFE STR AFE STR A |
|----------------------|----------------------------------------------------------------------------------------------------|
| 2.8.24 10.017 10.128 |                                                                                                    |
| AFE Trade            | 驗證實                                                                                                    |

- 登入裝置
- 1 輸入用戶 ID 及密碼登入 AFE Trade 或 AFE Trade Pro·輸入驗證碼視窗彈出·用 戶可按一下<AFE 驗證寶>按鈕直接打開驗證寶應用程式獲取驗證碼。

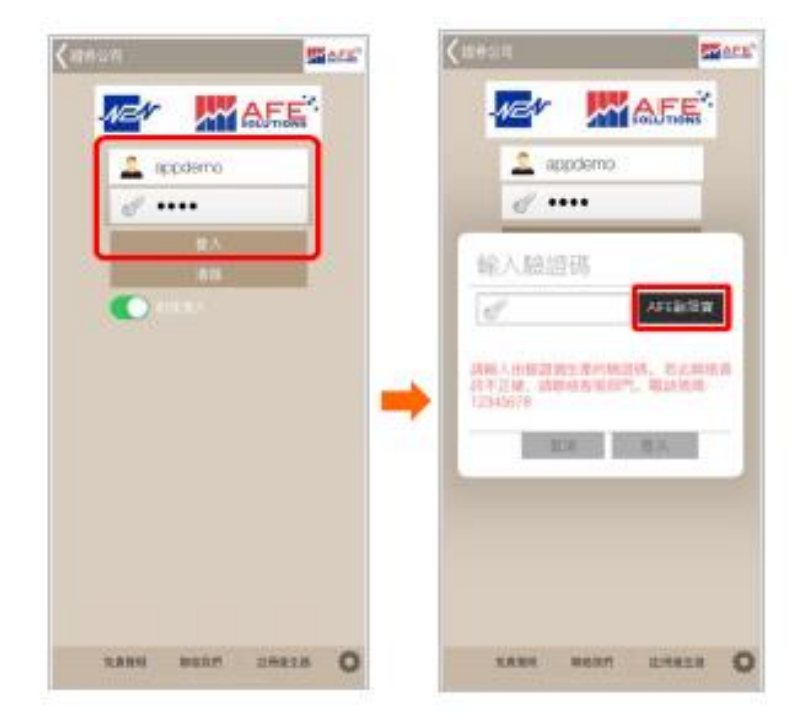

2 在驗證寶的<驗證碼產生器>頁點擊驗證碼或複製圖標以複製驗證碼,然後於 AFE Trade 或 AFE Trade Pro 的<輸入驗證碼>位置貼上並登入。

| ● 除肥焼産主部 ④<br>■ AFE UR M<br>807 130 ■<br>■ applemo ■ 新聞1956 |                                                                                                    |
|-------------------------------------------------------------|----------------------------------------------------------------------------------------------------|
|                                                             | ALLER<br>ALLER<br>ALLER |
| 驗證實                                                         | AFE Trade                                                                                                    |

- B) Mobile 2.0 (手機版股票及期貨交易應用程式)
  - 註冊驗證碼
- 1 開啟 Mobile 2.0 應用程式,進入證券或期貨帳戶的登入頁,點擊<註冊產生器>。

| < 進奇城戶       | < 粮貨販店                                  |
|--------------|-----------------------------------------|
|              |                                         |
| RPAN         | ALC: ALC: ALC: ALC: ALC: ALC: ALC: ALC: |
| 28           | 225                                     |
| BA .         | EA.                                     |
| 開作 包括密码 1    | 10.5                                    |
|              |                                         |
| STREET BIGGE | URA28                                   |
| 證券帳戶         | 期貨帳戶                                    |

2 輸入用戶的登入 ID、香港身份證或者護照號碼(證券帳戶只需頭 4 個字)、電郵地址 和密碼,然後按<確認>或<註冊裝置>,二維碼和驗證碼隨之產生。

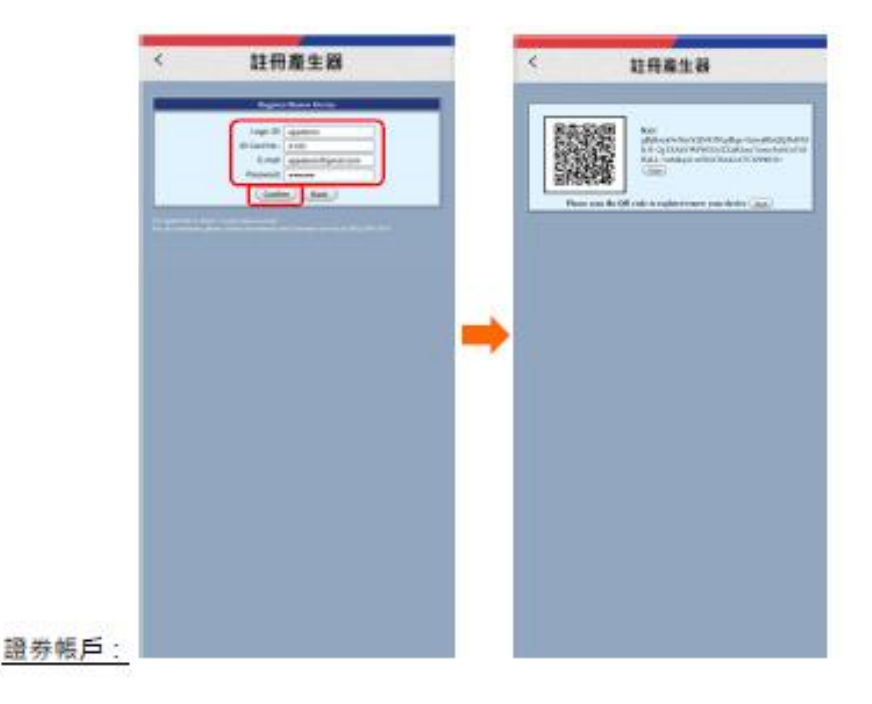

|       | < 註冊產生器             | < 註冊產生器               |
|-------|---------------------|-----------------------|
|       | Token Pro Token     | AL2HB0(7)             |
|       | JPTOBILO            | appolence (Fyrmal.com |
|       |                     | Pegister a Device     |
|       | A 4234460(7)        | IQpRxLLLxBm           |
|       | applemolitymail.com | Серу                  |
| 期冒帳戶· | Register a Device   |                       |

3 在驗證寶的<註冊產生器>頁面點擊二維碼圖示,之後使用彈出的相機掃瞄 Mobile 2.0 上顯示的二維碼,或手動複製 Mobile 2.0 上顯示的驗證碼並在驗證寶貼上,按 剔圖標提交。

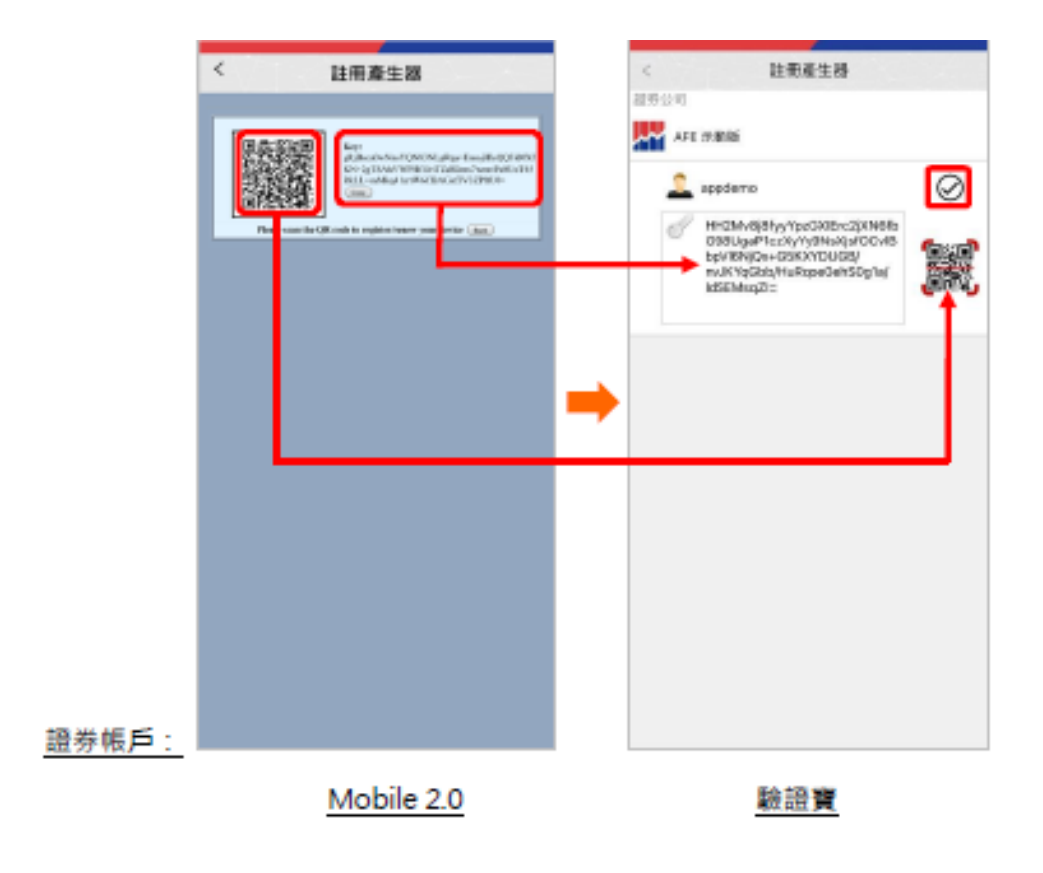

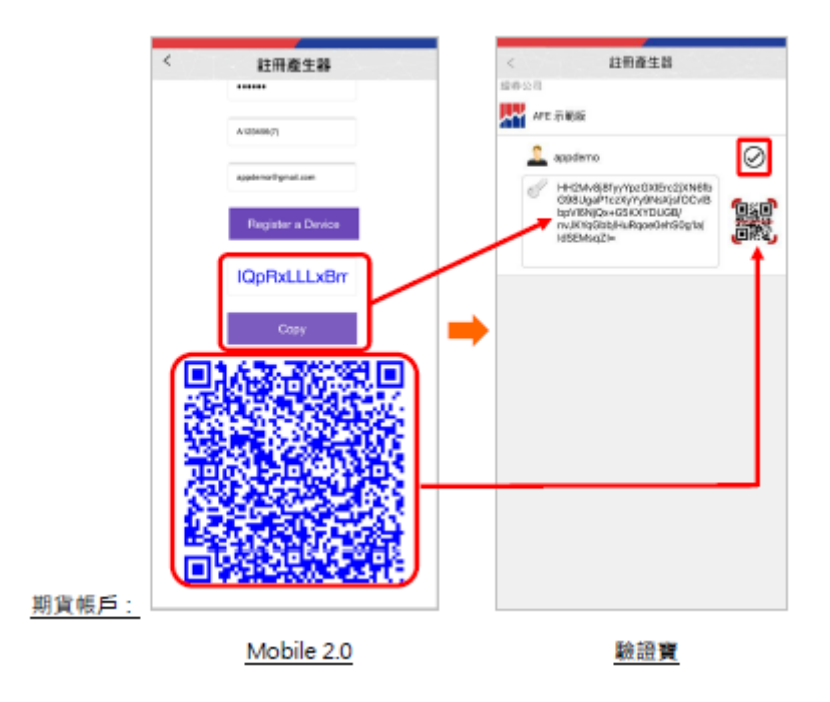

- 登入裝置
- 輸入用戶 ID 及密碼登入 Mobile 2.0 的證券帳戶或期貨帳戶·<輸入驗證碼>頁面 彈出·用戶可按一下<AFE 驗證寶>按鈕直接打開驗證寶應用程式獲取驗證碼。

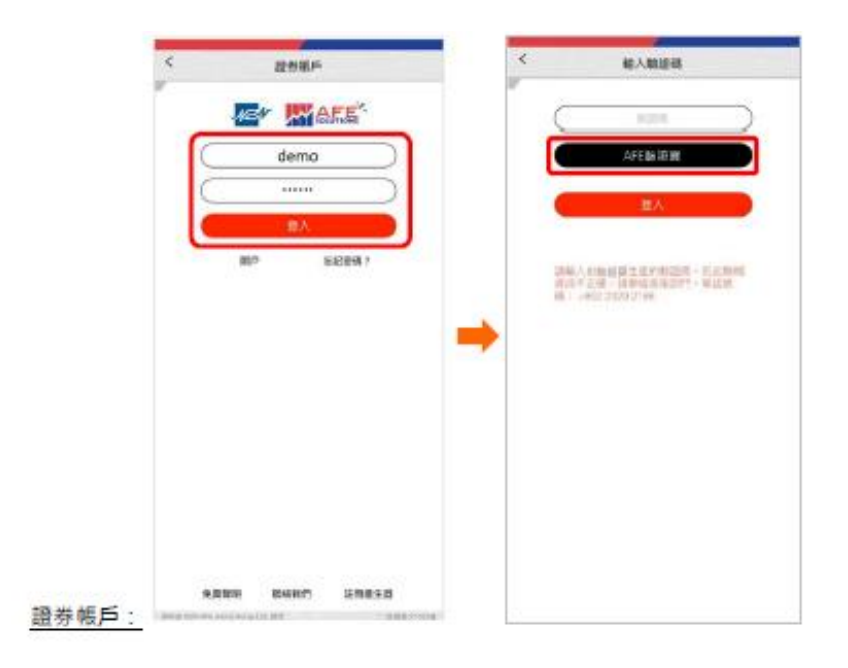

| <           | ROEP   | <  | Ni入M2014                                                   |
|-------------|--------|----|------------------------------------------------------------|
|             | demo   |    | ATASER                                                     |
|             |        |    | <u>له</u>                                                  |
|             | R.     | 10 | Armer Longer - Ermi<br>120 - Marshoff - Ermi<br>Herzen 198 |
|             |        | -  |                                                            |
|             |        |    |                                                            |
|             |        |    |                                                            |
|             |        |    |                                                            |
| <b>資帳戶:</b> | 128638 |    |                                                            |

2 在驗證寶的<驗證碼產生器>頁面點擊驗證碼或複製圖示以複製驗證碼,然後於 Mobile 2.0 的<輸入驗證碼>位置貼上並登入。

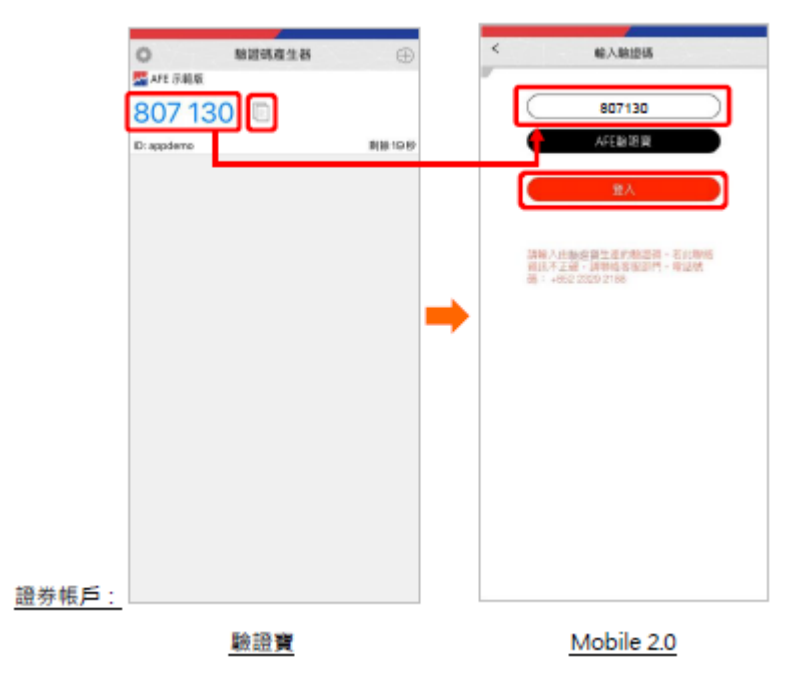

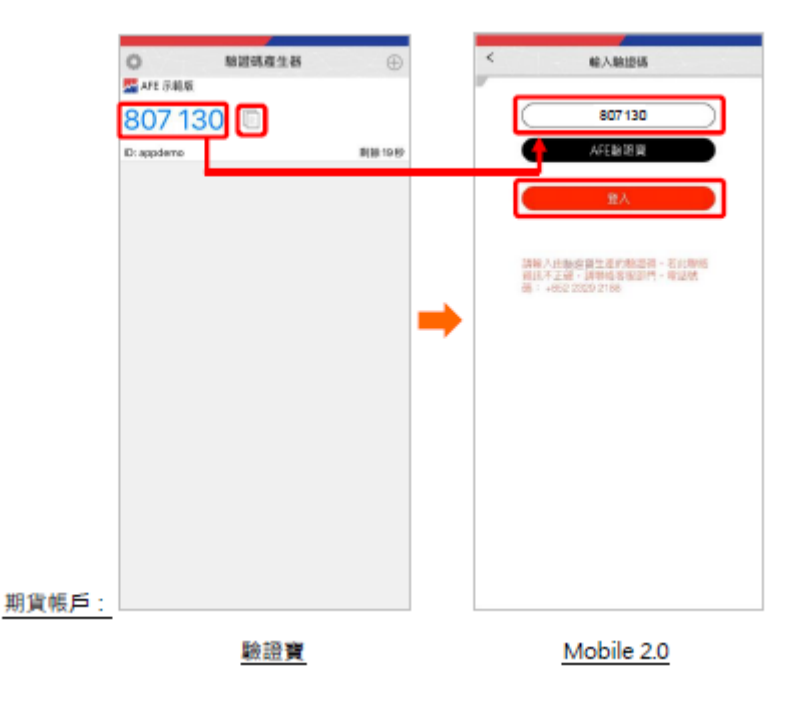

- C) i-Trade (電腦版證券交易系統)
  - 註冊驗證碼
- 1 開啟 i-Trade · 點擊 < 註冊/更新裝置 > 。

|                                                                                                   | E 4                                                                                                    |  |  |
|---------------------------------------------------------------------------------------------------|----------------------------------------------------------------------------------------------------|--|--|
|                                                                                                   | RF®λ                                                                                                    |  |  |
|                                                                                                   | 家 戸代城<br>密構<br>一 内地版<br>服入 (市)<br>服入 (市)<br>第2)<br>第2)<br>第2)<br>(市)<br>第2)<br>(市)<br>第2)<br>(市)<br>第3)<br>(市)<br>(市)<br>(市)<br>(市)<br>(市)<br>(市)<br>(市)<br>(市 |  |  |
| Farge year Farsondi<br>Water of no Milda and (511) 1255-2388 are small appendix de ababilitations |                                                                                                    |  |  |
|                                                                                                   | Infernation provided by AFE Solutions LoL(78)                                                                                                    |  |  |

2 輸入客戶代號、香港身份證或者護照號碼頭 4 個字、電郵地址和密碼,然後按<確定>,二維碼和驗證碼隨之顯示。

| AFE *                                                                                                    | २<br>कन्                                           |                                                                                                    |  |  |
|----------------------------------------------------------------------------------------------------|----------------------------------------------------|----------------------------------------------------------------------------------------------------|--|--|
|                                                                                                    | 註冊/更新教書                                            |                                                                                                    |  |  |
|                                                                                                    |                                                    | <ul> <li>客戶代紙:appdemo<br/>身份觀話紙:h123</li> <li>電子部件:appdemo@gmail.com</li> <li>密考:exee</li> <li>医管</li> </ul>                                                    |  |  |
|                                                                                                    |                                                    | 不要用於著名戶口及次司戶口。<br>回答當而,或學時的承及代戶聖話者( <u>651,2919.2919</u> )。                                                                                                    |  |  |
|                                                                                                    | Forgot your Password?<br>Please call our HotLine a | i (552) 2325-2285 er e mill supportig afe-solution.com                                                                                                    |  |  |
|                                                                                                    |                                                    | HK market information provided by AFE Solutions Ltd.(TW)                                                                                                    |  |  |
|                                                                                                    |                                                    | <b>—</b>                                                                                                    |  |  |
| AFE A                                                                                                    |                                                    | ामा जिल्ह                                                                                                    |  |  |
|                                                                                                    |                                                    | ■<br>単語碼:<br>pi2F-U1bigpBKj4fskE1yEUWU7cFyLP942Z-HdbeaiVB3f<br>PricFw7xKP1bFQsL1dSAirdBKROUh7gf3J9OIPw5E13Hg<br>BUITRSM2wB4eA=<br>運動<br>調得幅広復製輸證稿以註冊/更新装置<br>面回 |  |  |
|                                                                                                    |                                                    |                                                                                                    |  |  |
| Fragel yner flastanet?<br>Piene rall oer Heif ine at (152) 2325 2288 or e mai <b>support gafe solutions.com</b> . |                                                    |                                                                                                    |  |  |
| IIK market information provided by AFE Solutions Ltd.(TW)                                                         |                                                    |                                                                                                    |  |  |

3 在驗證寶的<註冊產生器>頁面點擊二維碼圖示,之後使用彈出的相機掃瞄 i-Trade 上顯示的二維碼,或手動複製 i-Trade 上顯示的驗證碼並在驗證寶貼上,按剔圖示 提交。

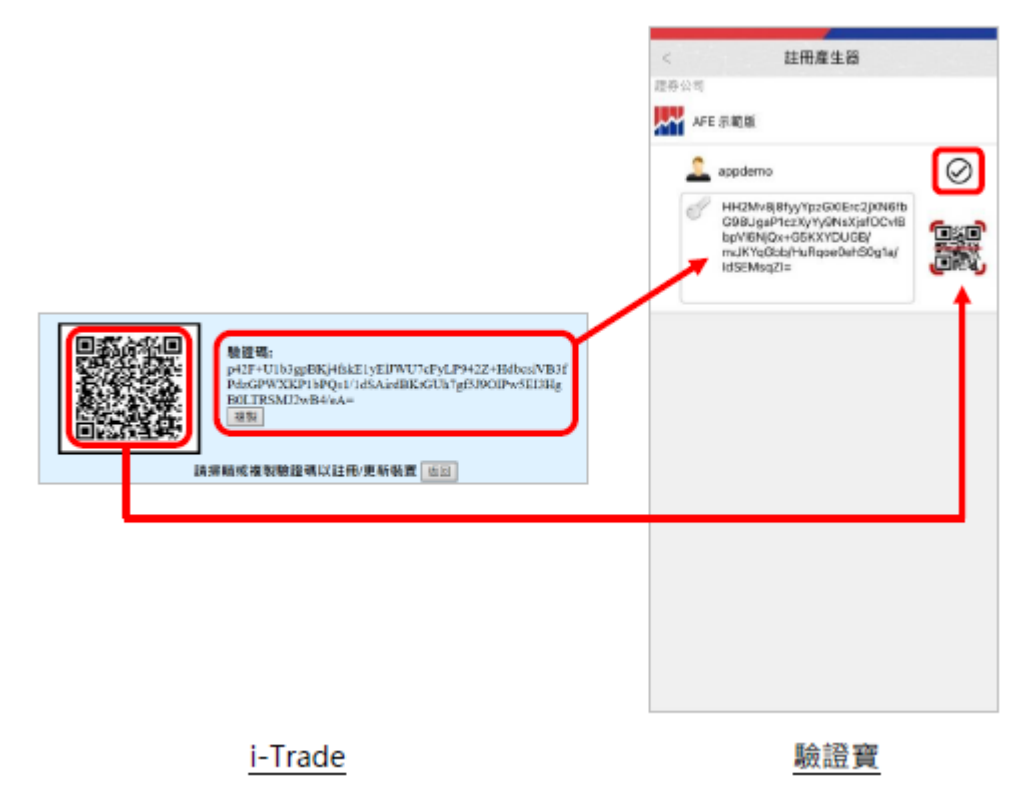

#### 登入裝置

1 輸入客戶代號及密碼登入 i-Trade, 系統即要求輸入驗證寶顯示的驗證碼。

| AFE * | THE IN TO AND                                                                                                    |  |  |
|-------|----------------------------------------------------------------------------------------------------|--|--|
|       | 田子日入<br>高戶代號 appdemo<br>思惑 ・・・・<br>一 内地區<br>聖人 用地<br>記述現: 計画 更加協調                                                      |  |  |
|       | E-copy your Processed?<br>Phone call not field in at (NIT) 2018 2018 or a most <b>asymptic field called internet</b> . |  |  |
|       | IK market information greeteded by ATE balances Lat.(70)                                                               |  |  |
|       | +                                                                                                    |  |  |
| AFE   | हरम् कहा ज्या                                                                                                    |  |  |
|       | NUF4D入<br>単に代表 4000mm<br>密語<br>密語<br>一般語<br>一般語<br>一般語<br>一般語<br>一般語<br>一般語<br>一般語<br>一般語<br>一般語<br>一般                 |  |  |
|       | Forget yaar Zonwood?<br>Phone call oor Holf Jan af (513) 2028 2028 oo e aanal <u>myysetti ji afe tahuluuu taan</u> .   |  |  |

2 在驗證寶的<驗證碼產生器>頁面點擊驗證碼或複製圖示以複製驗證碼,然後在 i-Trade 貼上並登入。

|                       | 驗證碼產生器 | Ð       |                                                                              |
|-----------------------|--------|---------|------------------------------------------------------------------------------|
| 807 13<br>ID: appdemo | 30     | 新聞 1949 |                                                                              |
|                       |        |         |                                                                              |
|                       |        |         | 用戶登入<br>客戶代號 appdemo<br>変更                                                   |
|                       |        | 2       | 開催人類は可能起端<br>新出現線調査工程線:講員な客留委門・電話構成: <u>+852 7379 7188</u><br>課記<br>課記<br>振回 |
|                       |        |         |                                                                              |
|                       |        |         |                                                                              |
|                       | 驗證寶    |         | i-Trade                                                                      |